## Web UFS- How To Add An Outside Unit Number & School Number In Transfers.

## QUESTION

How to add a new outside unit number and school number in Transfers. They both must be added at the same time or they will not be available when trying to use them.

## ANSWER

- 1. In Web UFS go to Expenses > Transfers > By Account
- 2. Click on Add
- 3. Click on *Unit Type* of **Outside Unit**
- 4. Click Add School(s)
- 5. Type in new school number (number must not be already in use)
- 6. Type in school name
- 7. Select the appropriate School Type
- 8. Click on Add Outside Units
- 9. Type in new unit number and unit name
- 10. Click Save
- 11. Now type in new school number just added or use search option to find it and select it.
- 12. The unit number will automatically populate.